## Istruzione per visionare la documentazione del Piano di Indirizzo Forestale e Piando VASP della Valle Brembana sul sito regionale SIVAS

1. Una volta selezionato il collegamento presente sul sito della Comunità Montana verrà aperta la pagina principale del sito regionale SIVAS (Immagine 1).

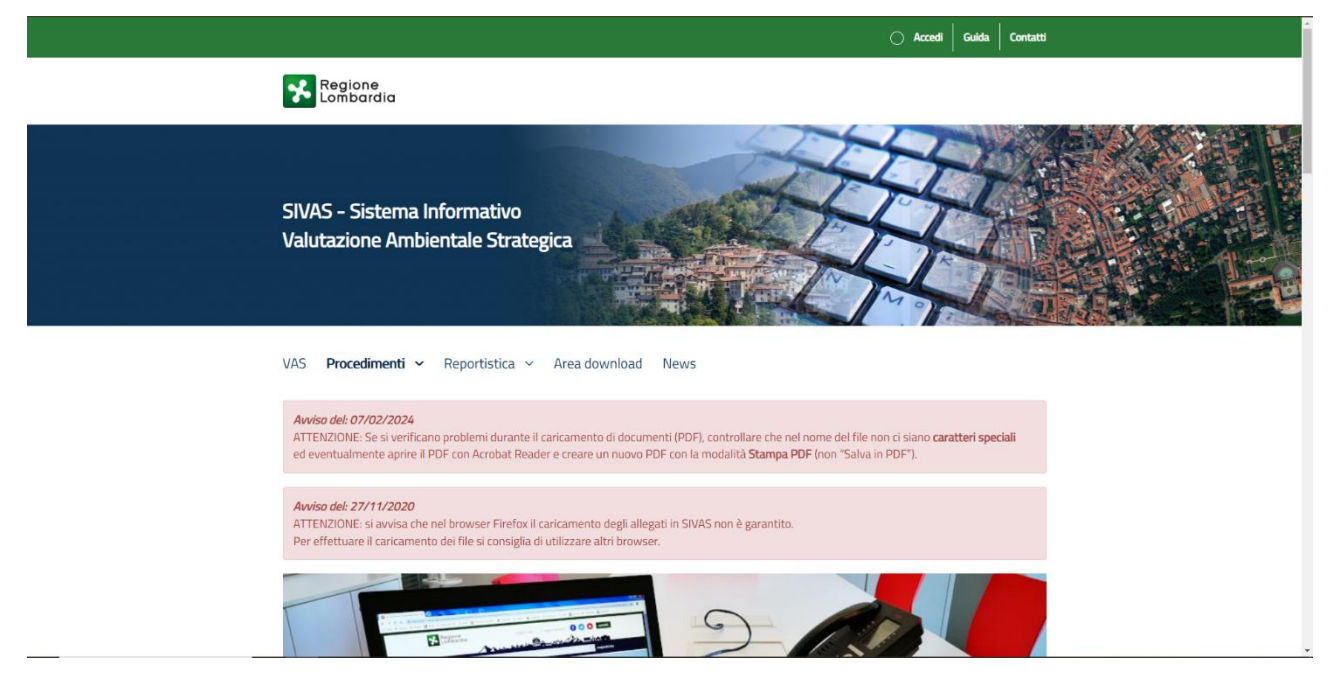

2. A questo punto sarà necessario selezionare la voce "Procedimenti" e nel menù a tendina che verrà aperto la dicitura "Procedimenti aperti" (Immagine 2).

| SIVA        | AS - Sistema Informativo                                                                                    |
|-------------|----------------------------------------------------------------------------------------------------|
| Valut       | tazione Ambientale Strategica                                                                               |
| VAS         | Procedimenti 🖍 Reportistica 🗸 Area download News                                                            |
| <b>Avvi</b> | Agenda                                                                                                    |
| ATTE        | urante il caricamento di documenti (PDF), controllare che nel nome del file non ci siano caratteri speciali |
| ed ei       | bat Reader e creare un nuovo PDF con la modalità Stampa PDF (non "Salva in PDF").                           |
| Avré        | Procedimenti Chiusi                                                                                         |
| ATTE        | irrefox il caricamento degli allegati in SIVAS non è garantito.                                             |
| Per a       | Procedimenti Statali                                                                                        |
|             | Ricerca procedimenti                                                                                        |

3. Sullo schermo apparirà una tabella contenente tutti i procedimenti regionali aperti. Per ricercare la Valutazione Ambientale Strategica del PIF Valle Brembana basterà inserire il codice *121701* nella voce di ricerca "ID" (Immagine 3).

| 🕷 VAS Pro     | ocedimenti ~ Report                 | tistica 🛩 Area dowi             | nload News                                                            |            |                  |
|---------------|-------------------------------------|---------------------------------|-----------------------------------------------------------------------|------------|------------------|
| Home / Proced | limenti in corso<br>Verifiche       |                                 |                                                                       |            |                  |
| Area Procedin | nenti - Procedimenti                | VAS in corso                    |                                                                       | Elen       | enti filtrati: 1 |
| ID            | ENTE                                | ^ PIANO                         | DESCRIZIONE PIANO                                                     | AVVIO      | AZIONI           |
| 121701        |                                     |                                 |                                                                       |            |                  |
| 121701        | COMUNITA` MONTANA<br>VALLE BREMBANA | Piano di Indirizzo<br>Forestale | Piano di Indirizzo Forestale della Valle<br>Brembana e del Piano VASP | 11/05/2021 |                  |

4. Per poter visualizzare i documenti scaricati sarà necessario cliccare sull'icona del documento sulla destra della tabella, sotto la dicitura "Azioni" (Immagine 4).

| SIVAS - Sist<br>Valutazione | tema Informativo<br>Ambientale Strat | tegica                          |                                                                       | F          |                   |
|-----------------------------|--------------------------------------|---------------------------------|-----------------------------------------------------------------------|------------|-------------------|
| 📸 VAS Pro                   | ocedimenti ~ Reportis                | stica 🖌 Area dowr               | nload News                                                            |            |                   |
| Home / Procedi              | menti in corso                       |                                 |                                                                       |            |                   |
| VAS                         | Verifiche                            |                                 |                                                                       |            |                   |
| Area Procedim               | nenti - Procedimenti V               | AS in corso                     |                                                                       |            |                   |
| Elementi trovati: 7         | lementi trovati: 775                 |                                 |                                                                       | Eler       | nenti filtrati: 1 |
| ID                          | ENTE                                 | ^ Piano                         | DESCRIZIONE PIANO                                                     | AVVIO      | AZIONI            |
| 121701                      |                                      |                                 |                                                                       |            |                   |
| 121701                      | COMUNITA` MONTANA<br>VALLE BREMBANA  | Piano di Indirizzo<br>Forestale | Piano di Indirizzo Forestale della Valle<br>Brembana e del Piano VASP | 11/05/2021 |                   |
| Region                      | ne SīVAS - Sistema Info              | rmativo Valutazione Ambiei      | ntale Strategica                                                      |            |                   |

5. Infine, una volta aperta la pagina dello specifico procedimento, sarà sufficiente selezionare la dicitura "consultazione" per accedere ai documenti caricati (Immagine 5).

| nte : COMUNITA' MONTANA VALLE BREMBANA                                                           | A                                                              |   |
|--------------------------------------------------------------------------------------------------|----------------------------------------------------------------|---|
| ipo procedimento : Procedimento VAS                                                              |                                                                |   |
| Nano - Diano di Indirizzo Forestale                                                              |                                                                |   |
|                                                                                                  |                                                                |   |
| Jescrizione piano : Piano di Indirizzo Forestale de                                              | Jella Valle Brembana e del Piano VASP                          |   |
| AVVIO DEL PROCEDIMENTO                                                                           |                                                                | ~ |
| LOCALIZZAZIONE                                                                                   |                                                                | ~ |
| CONSULTAZIONE PRELIMINARE                                                                        |                                                                | ~ |
| CONSULTAZIONE                                                                                    |                                                                | ^ |
| CONSULTAZIONE (ART. 14, D.LGS. 152/06)                                                           |                                                                |   |
| Breve descrizione del Piano/Programma :<br>PIANO DI INDIRIZZO FORESTALE DENOMINATO               | TO "PIF DELLA VALLE BREMBANA" E DEL PIANO VASP "VII REVISIONE" |   |
| Breve descrizione dei possibili effetti ambiental<br>Vedasi il Documento del Rapporto ambientale | ali:<br>2                                                      |   |
| Sono previsti forum pubblici, workshop, tavoli a                                                 | aperti al pubblico o simili? NO                                |   |
| Consultazione trasfrontaliera : NO                                                               |                                                                |   |
| Piano/Programma sottoposto a VINCA : SI                                                          |                                                                |   |
| DOCUMENTO DI PIANO/PROGRAMMA                                                                     |                                                                |   |
| Documento: Allegato I - Quaderno Azioni - Alleg                                                  | egati (1)                                                      |   |
| Documento: Allegato II - Quaderno Tipi Foresta                                                   | tali - Allegati (1)                                            |   |
| Documento: Norme Tecniche Attuative - Regola                                                     | olamento di attuazione - Allegati (1)                          |   |
| Documento: Piano VASP - Allegati (2)                                                             |                                                                |   |
| Documento: Relazione di accompagnamento -                                                        | - Allegati (1)                                                 |   |
| Documento: Studio di incidenza - Allegati (1)                                                    |                                                                |   |
| Documento: Tavola 1 - Uso del suolo 50.000 - A                                                   | - Allegati (1)                                                 |   |
| Documento: Tavola 10 - Dissesti e infrastruttur                                                  | ure - Allegati (1)                                             |   |
| Documento: Tavola 12 - Attitudine prevalente -                                                   | 2 - Allegati (1)                                               |   |
| Documento: Tavola 2 - Aree ricreative 50.000 -                                                   | - Allegati (1)                                                 |   |